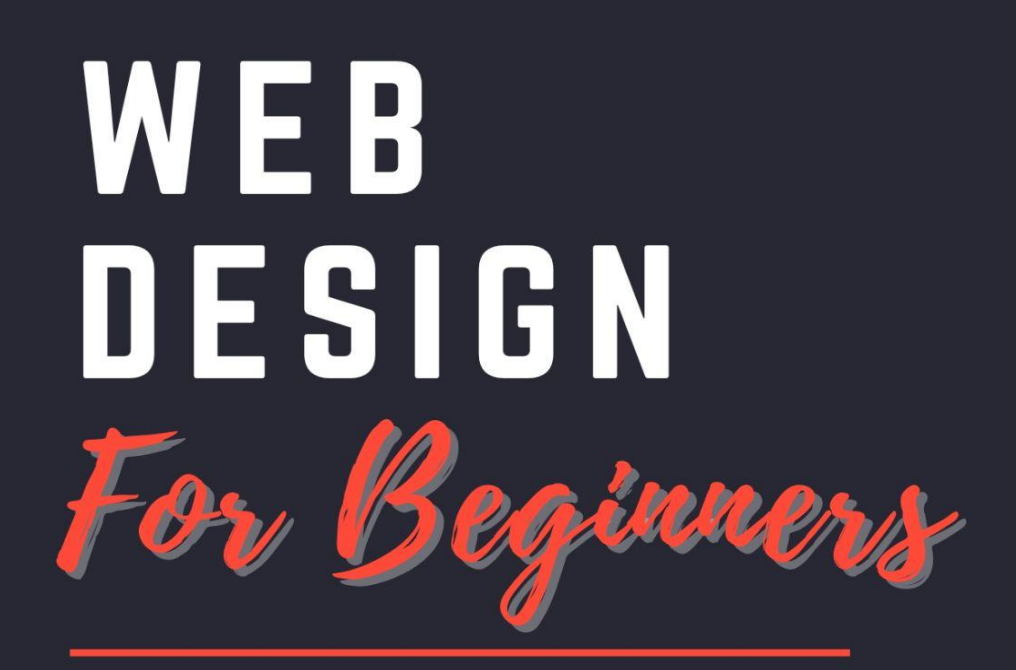

Learn to Build Your Own Wordpress Website from Scratch

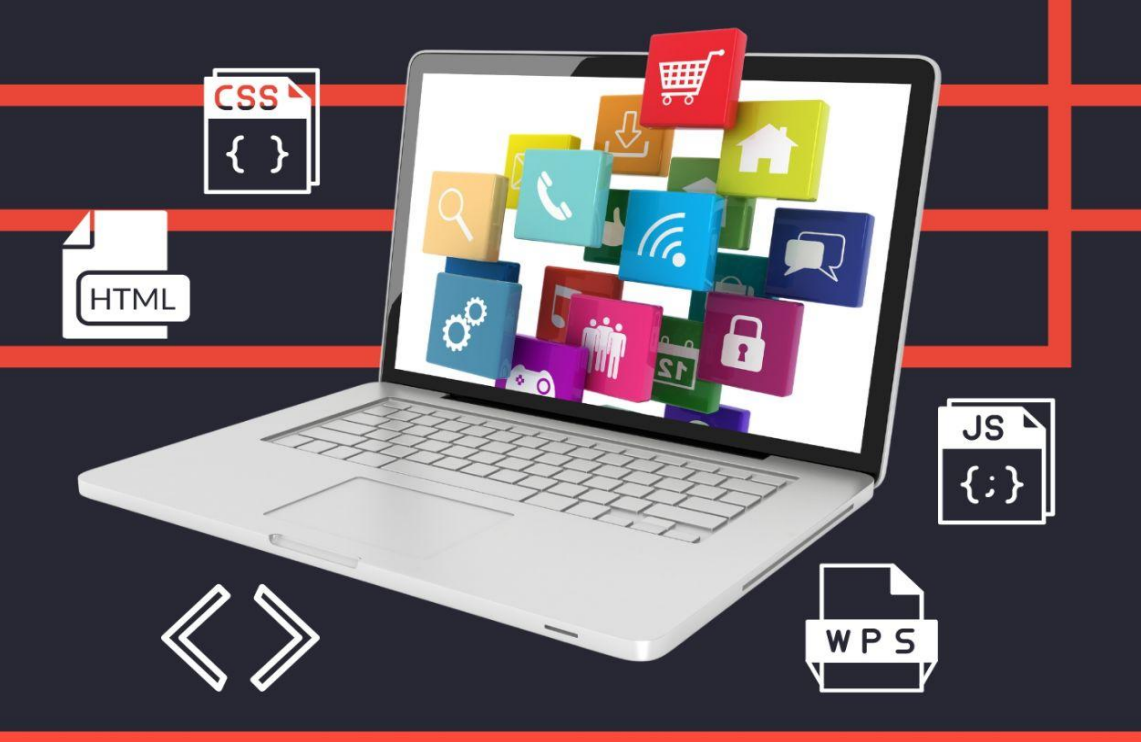

#### **BRENDA CHIGHISOLA**

# Web Design For Beginners

Learn to build your wordpress website from scratch

Copyright 2023 Tampa, Florida USA

# **Table of Contents**

| Preface                                               | 7  |
|-------------------------------------------------------|----|
| Introduction                                          | 9  |
| Chapter 1:                                            |    |
| Understanding the Fundamentals of Website Design      | 11 |
| Chapter 2:                                            |    |
| Introduction to WordPress:                            |    |
| Your Website Building Platform                        | 15 |
| Chapter 3:                                            |    |
| Navigating the wordPress Dashboard:                   | 10 |
| Your Command Center                                   |    |
| Chapter 4:<br>Choosing the Perfect WordPress Theme:   |    |
| Unloach Your Wohsito's Style                          | 22 |
| Chapter F:                                            | 23 |
| Customizing Your Website with WordPress Themes        |    |
| Chapter 6:                                            |    |
| Creating Engaging Content with WordPress              | 33 |
| Chapter 7:                                            |    |
| Extending Functionality with WordPress Plugins:       |    |
| Power of Customization                                | 38 |
| Chapter 8:                                            |    |
| Mastering WordPress Page Builders                     | 42 |
| Chapter 9:                                            |    |
| Optimizing Your WordPress Website for Search Engines: | 10 |
| Unlocking the Power of Visibility                     |    |
| Launching Your WordPross Website:                     |    |
| Lauriching Your WordFress Website.                    | 51 |
| Chapter 11:                                           | 31 |
| Maintaining Your WordPress Website                    | 57 |
|                                                       |    |

| Chapter 12:<br>Enhancing Website Security             | 60  |
|-------------------------------------------------------|-----|
| Chapter 13:<br>Expanding Your Website's Functionality | 65  |
| Chapter 14:<br>Growing Your Online Presence           | 70  |
| Chapter 15:<br>Evolving with WordPress Updates        | .75 |
| Epilogue                                              | 80  |

This book is dedicated to my husband, Dennis. I would rather spend one lifetime with you, than face all the ages of this world alone.

With all my love,

Brenda

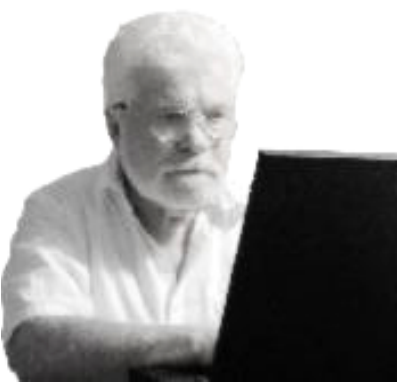

### Preface

Welcome to "Web Design for Beginners: Learn to Build Your Own WordPress Website from Scratch." This book is designed to be your comprehensive guide on the exciting journey of creating your own website using the power and flexibility of WordPress.

In today's digital age, having a professional and functional website is essential for individuals and businesses alike. Whether you're a passionate blogger, an aspiring entrepreneur, or a small business owner, this book will equip you with the knowledge and skills to build a stunning website that captures attention, engages visitors, and achieves your goals.

We understand that starting from scratch can be intimidating, especially if you have little to no experience with web design. That's why this book takes a step-by-step approach, breaking down complex concepts into easy-to-understand tutorials. We'll walk you through each stage of the website creation process, from understanding the fundamentals of web design to launching and maintaining your website.

Throughout this book, we'll provide detailed explanations, real-life examples, and practical tips to help you grasp the concepts and apply them effectively. Our goal is not only to teach you the technical aspects of website design but also to inspire your creativity and empower you to unleash your unique vision.

One of the key features of this book is its casual and friendly tone. We want you to enjoy the learning process and feel comfortable experimenting and exploring.

We believe that a relaxed and supportive approach fosters a positive learning experience, allowing you to unleash your creativity without fear.

Additionally, we understand the importance of making the journey enjoyable. While building a website requires effort and dedication, it doesn't mean it has to be tedious. We've infused this book with entertaining anecdotes, fun exercises, and relatable examples to keep you engaged and motivated throughout.

Whether you're a complete beginner or have some prior knowledge, "Web Design for Beginners" is here to guide you every step of the way. By the end of this book, you'll have a solid foundation in web design, a stunning WordPress website, and the confidence to continue exploring and expanding your online presence.

Get ready to embark on an exciting adventure of creativity, learning, and growth. Let's dive into the world of website design and create something remarkable together!

Happy designing!

Brenda

### Introduction

Are you prepared to plunge headfirst into the exhilarating realm of website design? Congratulations, because you've landed at the perfect spot. Welcome to "Website Design for Beginners: Learn to Build Your Own WordPress Website from Scratch."

In today's digital age, having a website is like having a virtual storefront that opens up endless possibilities. Whether you want to share your passions, showcase your creative work, promote your business, or connect with like-minded individuals, a well-crafted website is your ticket to making a lasting impression in the online world.

Now, we know what you might be thinking: "Website design sounds daunting! Where do I even begin?" Don't worry, we've got you covered. This book is your trusty companion, ready to guide you on a thrilling adventure of website creation.

But here's the best part: We're going to make this journey fun, engaging, and yes, even a little bit entertaining. Gone are the days of dry, technical tutorials that make you want to doze off. We believe that learning should be a joyous experience, filled with "a-ha" moments and bursts of creativity.

In "Website Design for Beginners," we'll take you by the hand and walk you through the entire process of building your very own WordPress website. No prior experience? No problem! We'll start with the basics and gradually build up your skills and knowledge, ensuring that you understand every step along the way.

But this isn't just about technical know-how. We want to help you unleash your unique vision and bring your ideas to life. We'll explore the art of effective design, user experience, and content creation, all while keeping things practical and easy to understand.

Our mission is to empower you with the tools and confidence to create a website that not only looks amazing but also achieves your goals. We'll provide you with insider tips, real-life examples, and handy tricks of the trade that will set you on the path to success.

So, whether you're a passionate blogger, an aspiring entrepreneur, or someone who just wants to make their mark on the web, get ready for an unforgettable journey. Together, we'll unlock the secrets of website design and create something truly extraordinary.

Are you ready to embark on this adventure? Buckle up, my friend, because we're about to unleash your creative potential and build a website that will leave a lasting impression.

Let's dive in and create something amazing!

Brenda

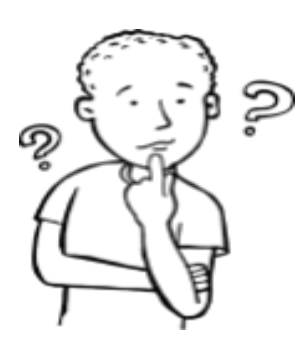

**Chapter 1:** Understanding the Fundamentals of Website Design

Welcome to the exciting world of website design! In this chapter, we will dive into the fundamental principles that lay the groundwork for creating visually stunning and user-friendly websites. Get ready to embark on a journey where you'll learn how to captivate your audience and leave a lasting impression with your web design prowess.

#### 1.1 The Art of First Impressions: User Experience (UX)

Picture this: you visit a website and immediately feel overwhelmed by cluttered layouts, confusing navigation, and slow loading times. Frustrating, right? That's why user experience (UX) is paramount in website design. UX focuses on creating a seamless and enjoyable experience for visitors. It involves organizing information effectively, ensuring easy navigation, and optimizing page speed. By prioritizing UX, you'll keep your audience engaged and coming back for more.

For example, take a look at Airbnb's website. It greets visitors with stunning visuals, a clear search bar, and intuitive navigation, making it easy to find and book accommodations. The seamless experience offered by Airbnb's website contributes to its popularity and success.

#### 1.2 Responsive Design: One Website, Many Devices

The times have changed, leaving behind the days when the internet was solely a domain of desktop computers.

Nowadays, users browse websites on a variety of devices, including smartphones, tablets, and laptops. This is where the magic of responsive design takes center stage, weaving its spell to ensure a seamless experience across all devices. Responsive design ensures that your website adapts to different screen sizes, providing a consistent and optimal viewing experience across all devices.

Consider the website of the National Geographic Society. It effortlessly adjusts its layout and content to fit various screen sizes, maintaining readability and usability on both desktop and mobile devices. By embracing responsive design, you'll reach a wider audience and enhance user satisfaction.

#### 1.3 Accessible Design: Welcoming Everyone to Your Website

Accessibility is an essential aspect of website design. It ensures that people with disabilities or impairments can access and navigate your website with ease. Incorporating accessibility features not only makes your website inclusive but also demonstrates your commitment to creating an inclusive online community.

For instance, the UK government's website follows accessibility guidelines by providing alt text for images, clear headings, and text that's easy to read. By implementing similar practices, you'll make your website more accessible to everyone, regardless of their abilities.

#### 1.4 The Power of Visual Hierarchy: Guiding Your Visitors

Visual hierarchy is the art of arranging elements on a webpage to guide the user's attention. By strategically using size, color, and placement, you can direct visitors to important content, highlight key messages, and create a visually engaging experience.

Let's look at the website of Slack, a popular team communication platform. Through the use of contrasting colors, bold typography, and carefully positioned elements, Slack effectively guides users to important sections and encourages them to take action. Visual hierarchy not only enhances the overall design but also improves user engagement and conversions.

#### 1.5 Storytelling through Web Design: Engage and Connect

Humans are natural storytellers, and storytelling is a powerful tool in web design. By incorporating storytelling elements into your design, you can captivate your audience, evoke emotions, and create a memorable experience.

Consider the website of TOMS, a footwear company known for its social impact.

Through compelling visuals, videos, and narratives, TOMS effectively communicates its mission and engages visitors on an emotional level. By harnessing the power of storytelling, you can forge a deeper connection with your audience and leave a lasting impression.

#### Conclusion

In this chapter, we've explored the fundamental principles of website design. From prioritizing user experience and embracing responsive design to ensuring accessibility and leveraging visual hierarchy and storytelling, you now have a solid foundation for creating captivating websites. Remember, web design is both an art and a science, so let your creativity flow while keeping these principles in mind.

Get ready to embark on a journey where imagination meets innovation, and let your websites become the digital masterpieces that leave visitors in awe.

Happy designing!

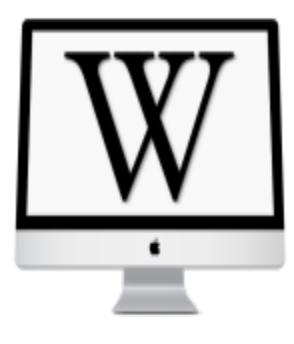

# **Chapter 2:** Introduction to WordPress: Your Website Building Platform

Welcome to the exciting world of WordPress, where website building becomes a breeze! In this chapter, we'll dive into the ins and outs of WordPress, the powerhouse platform that will empower you to create stunning websites. Whether you're a beginner or a seasoned pro, get ready to unlock the potential of WordPress and take your web design skills to new heights.

#### 2.1 The Wonders of WordPress: Your Website Building Ally

Imagine having a trusty ally by your side, making website creation a piece of cake. That's exactly what WordPress does! It's a robust and user-friendly content management system (CMS) that simplifies the process of building and managing websites. The best part? You don't need to be a coding wizard to work your magic with WordPress.

Let's take a look at the website of Nomadic Matt, the renowned travel blogger. He has utilized WordPress to create a visually captivating and highly functional website that captures the essence of his adventures. With WordPress, you too can create websites that make a lasting impression on your visitors.

#### 2.2 Themes: Where Design Comes to Life

Themes are like the superhero capes of the web design world—they bring your website to life with a single click. WordPress offers a vast library of themes, each with its own unique style and features.

Whether you're aiming for a sleek and modern look or a cozy and rustic vibe, there's a theme out there that perfectly aligns with your vision.

For instance, check out the website of Lush Cosmetics. Their choice of a vibrant and visually appealing WordPress theme perfectly complements their brand identity and creates an immersive experience for visitors. With the right theme, you can effortlessly transform your website into a stunning masterpiece.

#### 2.3 Plugins: Unleash the Power of Functionality

Think of plugins as the secret weapons in your WordPress arsenal. These handy tools effortlessly enhance your website's functionality, adding extra features and capabilities with just a few clicks. Whether you need a contact form or want to boost your search engine performance, plugins have got you covered. They offer simple and efficient solutions to meet all your optimization needs, without the need for complex coding. Embrace the power of plugins and watch your website reach new heights of awesomeness.

Take a look at the website of WooCommerce, the popular e-commerce platform.

By using the WooCommerce plugin, they've turned their WordPress site into a fully functional online store, complete with product listings, shopping carts, and secure payment gateways. With plugins, you can customize your website to suit your specific needs and delight your visitors with seamless interactions.

#### 2.4 Joining the WordPress Community: Support and Inspiration

In the world of WordPress, you're never alone.

The community surrounding this powerful platform is vast and supportive, filled with passionate individuals who are eager to share their knowledge and help you succeed.

By joining the WordPress community, you gain access to a wealth of resources, support forums, and inspiration.

Engage with fellow WordPress enthusiasts through forums, attend local meetups, and explore online communities like the WordPress subreddit. Immerse yourself in this vibrant community, where you can seek guidance, exchange ideas, and find inspiration for your web design endeavors.

#### 2.5 Unleashing Your Creativity: The Power of Customization

With WordPress, you have the freedom to let your creative juices flow and customize your website to reflect your unique style and branding. From tweaking colors and fonts to rearranging page layouts, WordPress gives you the power to create a website that truly stands out.

Let's take a look at the website of Studio McGee, an interior design company.

They've leveraged the customization options in WordPress to craft a visually stunning website that showcases their impeccable taste and design expertise. With WordPress, the sky's the limit when it comes to unleashing your creativity.

#### Conclusion:

In this chapter, we've explored the incredible world of WordPress, your ultimate website building platform. You've learned how WordPress simplifies the process of creating and managing websites, and we've delved into the power of themes, plugins, and customization options.

Remember, WordPress is your ally on this web design journey. As you continue your adventure, the upcoming chapters will take you deeper into the captivating features and functionalities of WordPress.

So buckle up and get ready to unleash your creativity with WordPress as your trusty companion.

Happy designing, and I'll see you in the next chapter as we continue our quest to build remarkable websites with WordPress at our side!

# Chapter 3: Navigating the WordPress Dashboard: Your Command Center

Welcome to Chapter 3, where we'll explore the heart of WordPress—the powerful and intuitive Dashboard. Consider it your command center, where you'll manage every aspect of your website. In this tutorial, we'll take a deep dive into the Dashboard's key features, helping you navigate with confidence and ease.

#### 3.1 Introducing the Dashboard: Your Web Control Panel

Imagine the Dashboard as the cockpit of your website. It's where you'll control everything from content creation to design customization. To access the Dashboard, simply log in to your WordPress site and voila! You'll be greeted with a user-friendly interface that puts the power in your hands.

Let's take a tour of the Dashboard and explore its different sections. In the left-hand sidebar, you'll find a series of menu items such as Posts, Pages, Appearance, and Plugins. These are your gateways to managing various aspects of your website. Take a moment to familiarize yourself with the layout—it'll become your trusty companion on your web design journey.

#### 3.2 Managing Content: Posts and Pages

Creating and managing content is at the core of your website, and the Dashboard makes it a breeze. The "Posts" section is where you'll craft blog articles, news updates, or any type of dynamic content.

On the other hand, "Pages" allow you to build static web pages like the homepage, about page, and contact page.

Let's say you're running a food blog. You can use the "Posts" section to publish delicious recipes, while the "Pages" section can house your mouth-watering gallery of culinary adventures. With just a few clicks, you'll have your content up and running, ready to captivate your audience.

#### 3.3 Customizing the Look and Feel: Appearance and Themes

One of the best parts of WordPress is the ability to personalize your website's appearance with themes. Head over to the "Appearance" section, where you'll find a treasure trove of themes waiting to be discovered. Whether you're drawn to minimalistic elegance, bold and vibrant designs, or something entirely unique, there's a theme that will speak to your vision.

Let's imagine you're a budding photographer showcasing your portfolio. Choose a photography-oriented theme from the WordPress library, and watch your images come to life on the digital canvas. Remember, your chosen theme sets the stage for your website's visual identity, so explore, experiment, and find the one that resonates with your style.

#### 3.4 Extending Functionality: Plugins

Plugins are the secret weapons that add functionality to your website. Need to incorporate a contact form, integrate social media sharing buttons, or optimize your site for search engines? Look no further than the "Plugins" section in the Dashboard. Here, you'll discover a vast selection of plugins to enhance your website's capabilities.

Let's say you want to create a captivating image slideshow on your homepage. Install a plugin like "Slider Revolution" or "Soliloquy" to effortlessly create stunning visual presentations. The right plugins can elevate your website's performance and user experience, so explore the possibilities and unleash the true potential of your site.

#### 3.5 Managing Users and Settings

In the "Users" section, you can control who has access to your website and assign specific roles and permissions. If you're working collaboratively, you can add team members with appropriate access levels, ensuring smooth and secure website management.

Additionally, the "Settings" section allows you to fine-tune various aspects of your website. From configuring permalink structures to adjusting site visibility and enabling comments, the Dashboard puts you in control of the nitty-gritty details that shape your website's functionality.

#### Conclusion

In this tutorial, we've unraveled the mysteries of the WordPress Dashboard—the command center of your website. You've learned how to navigate its key features, including managing content, customizing appearance, extending functionality with plugins, and controlling users and settings.

With the Dashboard as your trusty sidekick, you're equipped to conquer the web design realm with confidence and finesse. So log into your Dashboard, explore its nooks and crannies, and unleash your creativity as you craft a website that truly reflects your vision.

In the next chapter, we'll delve deeper into the art of content creation and optimization, so buckle up and get ready for more exciting adventures in the world of WordPress!

Happy navigating, and I'll catch you in the next chapter as we continue our journey through the wonders of WordPress!

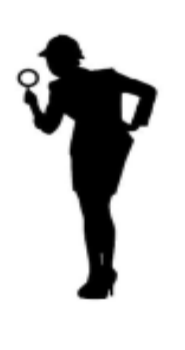

**Chapter 4:** Choosing the Perfect WordPress Theme: Unleash Your Website's

Welcome to Chapter 4, where we embark on a thrilling quest to find the perfect WordPress theme for your website. Your theme is like the face of your website, setting the tone, style, and overall user experience. In this tutorial, we'll explore the art of theme selection, helping you unleash your website's unique style and charm.

Style

#### 4.1 Defining Your Website's Identity

Before diving into the vast world of WordPress themes, it's essential to define your website's identity. Consider the purpose of your website, your target audience, and the desired look and feel. Are you building a professional business site, a creative portfolio, or a vibrant blog?

For example, if you're a budding fashion blogger, you might want a theme that showcases large, visually stunning images, with a clean and modern layout. If you're running an online store, your ideal theme might have built-in e-commerce functionality, with a focus on product display and easy navigation. Defining your website's identity will guide your theme selection process and ensure a cohesive and captivating online presence.

#### 4.2 Exploring the Theme Marketplace

The WordPress theme marketplace is a treasure trove of possibilities, filled with a diverse range of themes to suit every style and niche.

Start your exploration by visiting reputable theme marketplaces such as ThemeForest, Elegant Themes, or the official WordPress Theme Directory. These platforms offer an extensive collection of themes with various features, styles, and price ranges.

As you browse through the themes, keep your website's identity in mind. Pay attention to the layout, color schemes, typography, and overall design elements. Take note of themes that catch your eye and align with your vision. Don't be afraid to venture beyond the first few pages—hidden gems may be waiting to be discovered!

#### 4.3 Evaluating Theme Features and Customization Options

A great theme goes beyond aesthetics—it offers functionality and customization options to elevate your website. As you narrow down your choices, delve into the details and evaluate the features each theme provides. Consider aspects such as responsiveness (how well the theme adapts to different devices), SEO optimization, compatibility with plugins, and support for additional customizations.

For instance, if you anticipate a high volume of mobile users, prioritize themes that are mobile-friendly and offer a seamless user experience across devices. If you plan to integrate social media feeds or implement advanced SEO strategies, look for themes that provide dedicated features or are compatible with relevant plugins.

#### 4.4 User Reviews and Ratings: Insights from the Community

The WordPress community is a valuable resource for theme insights and recommendations. Take advantage of user reviews and ratings to gain insights into the quality, reliability, and performance of the themes you're considering.

The experiences of others can help you make an informed decision and avoid potential pitfalls.

Pay attention to factors such as theme support, frequent updates, and user feedback on ease of use. Positive reviews and high ratings often indicate a well-crafted theme with a supportive developer behind it. However, keep in mind that individual preferences may differ, so consider a range of opinions to get a balanced view.

#### 4.5 Putting Themes to the Test: Live Previews and Demos

Now that you've narrowed down your theme choices, it's time to put them to the test! One of the best features of WordPress themes is the ability to explore live previews and demos before making a final decision. This hands-on experience allows you to see the theme in action and get a feel for how it will look and function on your website. So let's dive in and learn how to make the most of these live previews and demos.

#### 4.5.1 Exploring Live Previews

When browsing through theme marketplaces, you'll often come across themes that provide live previews. These previews allow you to see a fully functioning version of the theme, complete with sample content and interactive elements. It's like taking the theme for a test drive! When you find a theme that catches your eye, look for a "Live Preview" or "Try Demo" button. Clicking on it will take you to a preview of the theme, where you can explore its various pages, menus, and features. Take your time to navigate through the demo site and pay attention to how the theme handles different content types, such as blog posts, image galleries, or portfolio items.

As you explore the live preview, envision your own content in place of the sample content. Imagine how your articles, images, and branding elements will fit within the theme's structure. This will help you assess if the theme aligns with your website's identity and if it provides the necessary functionality for your content needs.

#### 4.5.2 Interacting with Theme Demos

In addition to live previews, many theme developers provide demos that showcase different variations or customization options of the theme. These demos often come with different layouts, color schemes, or page templates, allowing you to see the theme's versatility.

When exploring demos, take note of the available customization options. Look for settings that allow you to modify colors, fonts, or layouts. This will give you an idea of the theme's flexibility and how much control you'll have over its appearance. Consider how these customization options can help you achieve the desired look and feel for your website.

Don't be afraid to experiment with different options and settings within the demo. Change the color scheme, rearrange the layout, or add sample content to get a better sense of the theme's capabilities. This playful exploration will help you understand the range of possibilities and unleash your creativity when customizing the theme for your own website.

#### 4.5.3 Evaluating Responsiveness

In today's mobile-driven world, it's crucial to ensure your website looks great and functions smoothly on different devices. As you interact with theme demos, pay attention to how the theme responds to different screen sizes and devices.

Resize the browser window while exploring the demo and see how the elements adjust. Does the layout remain visually appealing and readable on smaller screens? Are the navigation menus easy to navigate with touch inputs? A responsive theme is essential for providing a seamless user experience across desktops, tablets, and smartphones.

Additionally, consider the loading speed of the theme demo. A fast-loading website is crucial for keeping visitors engaged and preventing them from bouncing off your site. If the demo feels sluggish or takes too long to load, it may indicate performance issues that could impact your own website's user experience.

#### 4.5.4 Seeking Inspiration and Ideas

While exploring live previews and demos, don't be afraid to seek inspiration and gather ideas for your own website. Take note of design elements, page layouts, or unique features that catch your attention. You can use these observations as inspiration when customizing your chosen theme to create a website that stands out from the crowd.

Pay attention to how the theme handles content organization, navigation menus, call-to-action buttons, or contact forms. Look for elements that can enhance user engagement and improve the overall user experience. Adapt and incorporate these ideas into your own website design to create a captivating and user-friendly online presence.

#### Conclusion

In this chapter, we've delved into the exciting process of exploring live previews and demos to evaluate and choose the perfect WordPress theme for your website.

By taking advantage of these hands-on experiences, you can assess the theme's functionality, customization options, responsiveness, and gather inspiration for your own design.

Now that you've narrowed down your options, it's time to make a final decision and move forward with your chosen theme. In the next chapter, we'll delve into the practical steps of installing and activating a WordPress theme, setting the stage for your website's transformation.

So get ready to bring your vision to life as we navigate the world of theme installation and activation!

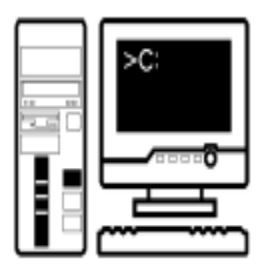

## **Chapter 5:** Customizing Your Website with WordPress Themes

Welcome to Chapter 5, where we dive into the exciting world of customizing your website with WordPress themes. You've selected the perfect theme for your website, and now it's time to make it truly yours. In this tutorial, we'll explore the art of customization, helping you unleash your creativity and create a website that reflects your unique style and vision.

#### 5.1 Understanding Theme Customization Options

WordPress themes offer a wide range of customization options, allowing you to tailor your website's appearance, layout, and functionality. Before we begin, take a moment to familiarize yourself with the customization options provided by your chosen theme. These options may include color schemes, font styles, header and footer layouts, widget areas, and more.

To access the customization options, navigate to the "Appearance" section in your WordPress Dashboard and locate the "Customize" submenu. Clicking on it will open the live customizer, where you can make real-time changes to your website's design elements. Let's embark on a journey through these options and unlock the full potential of your chosen theme.

#### 5.2 Personalizing Your Website's Colors and Typography

Colors and typography play a vital role in creating a visually appealing and cohesive website. With theme customization, you have the power to personalize these elements to match your brand or personal style. Experiment with different color palettes and font combinations until you find the perfect blend that resonates with your vision.

For example, if you're running a yoga and wellness blog, you might opt for calming pastel colors and a clean, legible font that evokes a sense of serenity. On the other hand, a vibrant lifestyle magazine may embrace bold and energetic colors with playful and eye-catching typography. Let your creativity guide you as you fine-tune these essential design elements.

#### 5.3 Harnessing the Power of Widgets and Sidebars

Widgets and sidebars offer additional opportunities for customization and enhancing the functionality of your website. These versatile tools allow you to add elements such as social media icons, recent post lists, popular tags, search bars, and much more.

To customize widgets, navigate to the "Appearance" section and click on "Widgets." Here, you can drag and drop various widgets into different widget areas, such as the sidebar, footer, or header. Experiment with different combinations to create a layout that best serves your content and engages your visitors.

#### 5.4 Creating Captivating Menus and Navigation

An intuitive and well-organized navigation menu is essential for guiding your visitors through your website's content. With WordPress themes, you have the flexibility to create custom menus that suit your needs. Navigate to the "Appearance" section and select "Menus." Here, you can create menus, add pages or custom links, and arrange them in a hierarchical structure. Take advantage of dropdown menus to categorize and subdivide your content, making it easier for visitors to navigate and find what they're looking for.

#### 5.5 Showcasing Your Content with Custom Page Templates

Some themes offer custom page templates that allow you to showcase your content in unique ways. These templates provide alternative layouts and styles for specific pages or sections of your website, giving you greater flexibility in presenting your content.

For instance, you may have a theme that offers a full-width page template for showcasing your portfolio, or a template with a featured image and excerpt for highlighting your latest blog posts. Explore the available page templates in your theme and experiment with different options to create visually stunning and engaging pages.

#### Conclusion

In this tutorial, we've unlocked the potential of theme customization, allowing you to personalize your website and make it truly unique. From colors and typography to widgets, menus, and custom page templates, you now have the tools to unleash your creativity and create a website that captures your vision.

Remember, the key to successful customization is to align your choices with your website's identity and goals. Stay true to your brand, be consistent in your design elements, and consider the user experience as you make customization decisions. In the next chapter, we'll explore the world of plugins and how they can further enhance your website's functionality and customization options.

So get ready to take your website to the next level as we dive into the exciting realm of WordPress plugins!

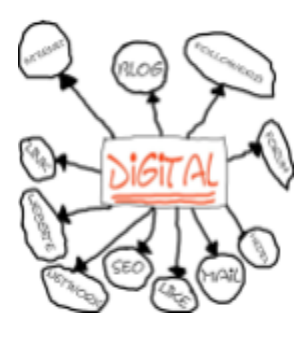

# **Chapter 6:** Creating Engaging Content with WordPress

Welcome to Chapter 6, where we dive into the art of creating engaging content with WordPress. Your website is not just a pretty face; it's a platform for sharing valuable information, captivating stories, and insightful ideas. In this tutorial, we'll explore the tools and techniques that WordPress offers to help you craft compelling content that keeps your visitors coming back for more.

#### 6.1 Planning Your Content Strategy

Before we dive into the technical aspects, let's take a moment to discuss the importance of planning your content strategy. What is the purpose of your website? Who is your target audience? Which captivating topics or themes shall grace the canvas of your website? Answering these questions will guide your content creation journey and ensure that your efforts align with your goals.

Take some time to brainstorm ideas, create an editorial calendar, and outline the key topics or categories you want to focus on. This strategic approach will help you stay organized, maintain consistency, and provide value to your readers.

#### 6.2 Crafting Compelling Blog Posts

Blog posts are the heart and soul of many WordPress websites. They allow you to share your expertise, express your creativity, and engage with your audience. So how can you create blog posts that captivate your readers? Here are some key tips:

- Start with a captivating headline: Grab your readers' attention from the get-go with a compelling headline. It should be clear, concise, and evoke curiosity. For example, instead of "Tips for Better Photography," try "Master the Art of Photography: 10 Expert Tips to Elevate Your Shots."
- Hook them with a captivating introduction: Your introduction sets the tone for the entire post. Engage your readers with a captivating story, a thought-provoking question, or a surprising statistic. Make them eager to keep reading.
- Break it down with subheadings: Organize your content with informative subheadings. This makes it easier for readers to scan through your post, find the information they need, and stay engaged.
- Use visuals to enhance your message: Incorporate relevant images, infographics, or videos to enhance your content. Visuals not only break up the text but also make your post more visually appealing and memorable.
- Provide value with actionable tips: Your readers come to your website for a reason—to learn something new or solve a problem. Provide them with actionable tips, step-by-step guides, or practical advice that they can implement right away. This will establish you as a valuable resource and keep them coming back for more.

#### 6.3 Showcasing Your Expertise with Visual Content

In addition to blog posts, visual content can be a powerful tool to showcase your expertise and engage your audience. WordPress provides various options for incorporating visual elements into your website.

- Image galleries: Create visually stunning image galleries to showcase your photography, artwork, or portfolio. Experiment with different gallery styles, such as grid layouts or carousel sliders, to find the format that best suits your content.
- Infographics: Infographics are an effective way to present complex information or data in a visually appealing and easily digestible format. Use tools like Canva or Piktochart to create eye-catching infographics that complement your content.
- Videos: Videos have become increasingly popular and can greatly enhance user engagement. Create video tutorials, interviews, or behind-the-scenes glimpses of your creative process. Embed these videos directly into your WordPress posts or pages to create an immersive experience for your audience.

Remember, visual content should be relevant, high-quality, and consistent with your brand. Use it strategically to amplify your message and create a memorable user experience.

#### 6.4 Encouraging Interaction with Comments and Social Sharing

One of the beautiful aspects of WordPress is its ability to foster interaction and community engagement. Encourage your readers to participate and share their thoughts by enabling comments on your blog posts. Respond to comments promptly, acknowledge their input, and facilitate meaningful conversations. Additionally, make it easy for readers to share your content across social media platforms. Incorporate social sharing buttons on your posts to allow visitors to effortlessly spread the word about your valuable content. This not only increases your reach but also helps to build a community of engaged followers.

#### 6.5 Optimizing Your Content for Search Engines

Creating engaging content is essential, but it's equally important to ensure that your content is discoverable by search engines. Search engine optimization (SEO) helps your website rank higher in search engine results and attracts organic traffic. Maximize your SEO potential with these essential best practices:

- 1. Venture into the realm of keyword research: Unearth the hidden gems of relevant keywords that will pave the way to your website's success. This helps search engines understand the topic and purpose of your post.
- 2. *Meta descriptions:* Craft compelling meta descriptions that summarize your content and entice users to click through to your website.
- 3. *Optimized URLs*: Use descriptive and keyword-rich URLs for your posts and pages. Search Engines love this because it makes it better for them to understand the content of the page.
- 4. *Internal and external linking:* Include internal links within your content to guide users to related articles or resources on your website. Additionally, incorporate external links to authoritative sources that support your content.
- 5. *Image optimization:* Optimize your images by adding descriptive alt text, compressing their file size, and ensuring they load quickly.

By implementing these SEO techniques, you increase the chances of your content reaching a wider audience and attracting more visitors to your website.

#### Conclusion

In this chapter, we've explored the art of creating engaging content with WordPress.

By planning your content strategy, crafting compelling blog posts, incorporating visual content, encouraging interaction, and optimizing for search engines, you can captivate your audience and establish yourself as an authority in your niche.

Remember, the key to success lies in consistency, quality, and delivering value to your readers. With WordPress as your powerful content management platform, you have all the tools and flexibility you need to unleash your creativity and create a captivating online presence.

In the next chapter, we'll delve into the realm of WordPress plugins, exploring how these powerful tools can extend the functionality of your website and take it to new heights.

So get ready to supercharge your website with plugins as we embark on an exciting journey of customization and innovation!
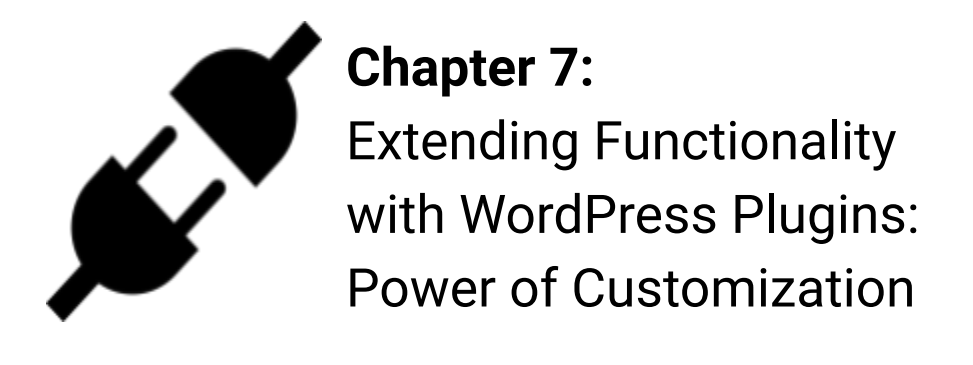

Welcome to Chapter 7, where we dive into the realm of WordPress plugins. These handy add-ons allow you to extend the functionality of your website, add exciting features, and customize your online presence like never before. In this tutorial, we'll explore the vast world of WordPress plugins and guide you through the process of finding, installing, and harnessing their power.

# 7.1 Understanding the Power of Plugins

WordPress plugins are like little magic tools that can transform your website into a dynamic and powerful platform. Whether you want to create a stunning gallery, add a contact form, optimize your site for search engines, or enhance your security measures, there's a plugin for almost every need.

The beauty of plugins lies in their ability to add new features and functionality without requiring you to write a single line of code. They empower you to customize your website and tailor it to your unique requirements, saving you time and effort.

# 7.2 Exploring the Plugin Repository

The first step in finding the perfect plugin is to explore the vast WordPress Plugin Repository. This treasure trove contains thousands of free plugins that have been vetted by the WordPress community. You can access the Plugin Repository directly from your WordPress dashboard.

When searching for plugins, consider the following:

- 1. *Ratings and reviews*: Pay attention to the ratings and reviews of each plugin. This provides valuable insights into the plugin's reliability, performance, and user satisfaction.
- 2. Active installations and compatibility: Look for plugins with a high number of active installations, as this indicates that the plugin is widely used and trusted by the WordPress community. Also, ensure that the plugin is compatible with your current version of WordPress.
- 3. *Plugin documentation and support:* Check if the plugin has comprehensive documentation and support options. This ensures that you have the necessary resources to set up and troubleshoot any issues that may arise.

# 7.3 Installing and Activating Plugins

Once you've found the perfect plugin, it's time to install and activate it. There are two specific ways to do this:

 Installing from the WordPress Plugin Repository: From your WordPress dashboard, navigate to "Plugins" > "Add New." Search for the desired plugin using keywords or its name. Go to "Install Now" and then click "Activate" to activate the plugin on your website.  Uploading a plugin file: If you have a plugin file in the .zip format, you can upload it directly to your WordPress site. From your WordPress dashboard, go to "Plugins" > "Add New." Click on the "Upload Plugin" button, select the file from your computer, and click "Install Now." After installation, click "Activate" to activate the plugin.

# 7.4 Essential Plugins to Supercharge Your Website

While the choice of plugins depends on your specific needs and goals, here are a few essential plugins that can supercharge your website:

- *Yoast SEO:* This powerful plugin helps you optimize your content for search engines, improving your website's visibility and organic traffic.
- *Contact Form 7:* Create customizable contact forms and manage submissions effortlessly with this popular plugin.
- *WooCommerce*: If you're looking to set up an online store, WooCommerce provides all the necessary tools to manage products, payments, and shipping.
- *Jetpack*: This all-in-one plugin offers a range of features, including site security, performance optimization, site statistics, and more.
- *WP Super Cache:* Improve your website's loading speed and overall performance with this caching plugin.

Remember to carefully consider the purpose and functionality of each plugin before installing it. Too many plugins can slow down your website and create conflicts, so choose wisely and keep only the ones you truly need.

# 7.5 Managing and Updating Plugins

Once you have plugins installed and activated, it's important to manage and update them regularly. Keep your website safe, optimized, and up-to-date with the latest version of WordPress.

Keep an eye on plugin updates and install them promptly to benefit from bug fixes, new features, and security patches. Regularly review your plugins and deactivate or uninstall any that are no longer necessary or causing issues.

#### Conclusion

In this chapter, we've explored the world of WordPress plugins and witnessed the power of customization they bring to your website. By understanding the significance of plugins, exploring the Plugin Repository, installing and activating plugins, and managing and updating them effectively, you can unlock a whole new level of functionality and tailor your website to suit your needs.

Remember, plugins are like little helpers that enhance your website's capabilities, but it's crucial to choose them wisely and keep your plugin list streamlined for optimal performance.

In the next chapter, we'll dive into the realm of website optimization, exploring techniques and tools to enhance the speed, performance, and user experience of your WordPress site.

So get ready to optimize your website as we embark on an exciting journey of speed, efficiency, and seamless user interaction!

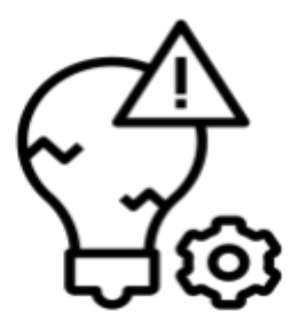

**Chapter 8:** Mastering WordPress Page Builders

Welcome to Chapter 8, where we delve into the world of WordPress page builders. These powerful tools empower you to design stunning and professional-looking web pages without any coding knowledge. In this tutorial, we'll explore the features and capabilities of WordPress page builders and guide you through the process of creating visually captivating pages that leave a lasting impression.

#### 8.1 Understanding the Power of Page Builders

Gone are the days of struggling with complex HTML and CSS to create beautiful web pages. With WordPress page builders, you can unleash your creativity and design stunning layouts effortlessly. These intuitive drag-and-drop tools allow you to build, customize, and arrange elements on your pages with ease.

The beauty of page builders lies in their flexibility and user-friendly interfaces. You can choose from a variety of pre-designed templates, add elements such as text, images, videos, and buttons, and customize their appearance and positioning to create a unique and visually appealing page.

# 8.2 Exploring Popular WordPress Page Builders

There are several popular WordPress page builders available, each offering unique features and functionalities. Let's explore a few of them:

- ★ Elementor: This highly popular page builder provides a seamless and intuitive interface, a wide range of pre-designed templates, and extensive customization options.
- ★ Divi: Known for its versatility, Divi offers a drag-and-drop interface, advanced design options, and a large library of pre-designed modules and layouts.
- ★ Beaver Builder: With its intuitive front-end editing, Beaver Builder allows you to create professional-looking pages effortlessly. It has many different modules, templates, and customization options.

These are just a few of the many other page builders available. Take the time to explore and experiment with different page builders to find the one that suits your needs and preferences.

# 8.3 Building Your First Page with a Page Builder

Now that you understand the power of page builders let's dive into building your first page. Follow these steps:

**Step 1:** Choose a page builder: Install and activate your chosen page builder plugin from the WordPress Plugin Repository.

**Step 2:** Create a new page: From your WordPress dashboard, navigate to "Pages" > "Add New." Give your page a title and click on the "Edit with [Page Builder Name]" button.

**Step 3:** Choose a template or start from scratch: Many page builders offer a variety of pre-designed templates to kickstart your design process. You can also build your page from scratch by starting with a blank canvas.

**Step 4:** Add elements: Use the drag-and-drop interface to add elements to your page. These can include headings, text blocks, images, videos, buttons, and more. Customize their appearance, positioning, and styling as desired.

**Step 5:** Arrange and style your elements: Rearrange the elements on your page by dragging and dropping them into the desired positions. Customize the styling options such as fonts, colors, backgrounds, and spacing to achieve your desired look.

**Step 6:** Preview and publish: Once you're satisfied with your page design, preview it to see how it looks. Make any necessary adjustments and then click the "Publish" button to make your page live.

# 8.4 Taking Your Page Builder Skills to the Next Level

As you become more comfortable with using page builders, consider exploring advanced features and techniques to elevate your designs. Some tips to take your page builder skills to the next level include:

- Customizing global settings: Many page builders allow you to set global styles that apply consistently across your entire website. Explore these settings to maintain a cohesive design throughout your pages.
- 2. Using custom CSS: If you have some coding knowledge, you can enhance your page builder designs by adding custom CSS code to further customize elements.

- 3. *Integrating with other plugins:* Page builders often offer integrations with other popular plugins, allowing you to add additional functionality to your pages. Explore these integrations to enhance the user experience and add advanced features.
- 4. *Experimenting with animations and effects:* Some page builders provide options to add animations and effects to your elements. Use these features sparingly and creatively to bring your pages to life.

#### Conclusion

In this chapter, we've delved into the world of WordPress page builders and witnessed the creative possibilities they offer. By understanding the power of page builders, exploring popular options, and building your first page, you're now equipped to design visually stunning and captivating web pages.

Remember, page builders are tools that empower your creativity, but it's important to strike a balance between design aesthetics and website performance. Optimize your pages by keeping them lightweight and ensuring fast loading times.

In the next chapter, we'll explore the crucial topic of website security and provide you with practical tips and techniques to safeguard your WordPress website from potential threats.

So, get ready to fortify your online presence as we embark on the exciting journey of website security!

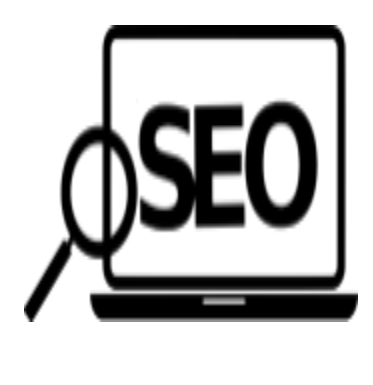

**Chapter 9:** Optimizing Your WordPress Website for Search Engines: Unlocking the Power of Visibility

Welcome to Chapter 9, where we dive into the realm of search engine optimization (SEO) for your WordPress website. In this tutorial, we'll explore the essential techniques and strategies to optimize your website and improve its visibility on search engine result pages. By implementing these practices, you can attract more organic traffic and reach a wider audience.

# 9.1 Understanding the Importance of SEO

Search engine optimization is like a secret sauce that can boost your website's visibility and attract targeted traffic. Imagine you have a website about pet care, and you want it to appear on the first page of search results when people search for keywords like "pet care tips" or "best pet supplies." That's when SEO will come into play.

For example, let's say you have a blog post titled "10 Essential Tips for Pet Care." By optimizing your content with relevant keywords, meta tags, and headings, search engines will recognize the relevance of your page to those keywords and display it prominently in search results. This means more people will discover your content and visit your website.

# 9.2 Keyword Research: Finding the Right Words

Keyword research is the cornerstone of your SEO strategy. It helps you identify the words and phrases that people are using to search for information related to your website. By targeting these keywords strategically, you can improve your website's visibility in search results.

For example, using keyword research tools like Google Keyword Planner, you might discover that the keyword "dog grooming tips" has high search volume and moderate competition. Armed with this information, you can create content that specifically addresses this keyword, such as a blog post titled "The Ultimate Guide to Dog Grooming: Top Tips for Keeping Your Pooch Looking Fabulous." By incorporating the keyword naturally throughout the content, you increase the chances of ranking higher in search results.

### 9.3 On-Page Optimization: Optimizing Your Content

On-page optimization involves fine-tuning individual web pages to make them more search engine friendly. Here are the essential elements that deserve your utmost focus:

- → Page titles: Craft compelling and concise titles that include your target keywords. For example, instead of a generic title like "About Us," you could use "About Us: Your Trusted Source for Expert Pet Care Advice."
- → Meta descriptions: Write informative and engaging meta descriptions that summarize the content of your page and entice users to click through to your website.

- → Embark on a journey of discovery with "Unveiling 10 Tried-and-True Tips for Dog Grooming and Ensuring Your Furry Companion's Blissful Well-being." Guide your readers with the power of heading tags (H1, H2, H3, and beyond), organizing your content and shining a spotlight on crucial sections. For instance, use H1 for your main heading and H2 for subheadings throughout the page.
- → URL structure: Create clean and descriptive URLs that include relevant keywords and provide a clear indication of the page's content. Instead of a long URL like "yourwebsite.com/p=123," opt for "yourwebsite.com/dog-grooming-tips."
- → Image optimization: You can optimize your images by using descriptive file names and then adding info to alt text. For example, instead of "IMG\_001.jpg," use "dog-grooming-tips.jpg" and provide alt text like "A happy dog being groomed."
- → Content quality: Create high-quality, informative, and engaging content that provides value to your audience. Make sure your content is organized, easy to read, and naturally includes the right keywords in a way that feels natural and authentic.

# 9.4 Link Building: Establishing Authority and Credibility

Link building is like building bridges between your website and other reputable sites. Think of it as a digital reputation booster: It aids search engines in deciphering the popularity and trustworthiness of your website. Here are some effective strategies:

 Guest blogging: Reach out to influential blogs in your niche and offer to write a guest post. In return, you'll get a valuable backlink to your website. For example, you could write an article titled "Top 10 Pet Care Myths Debunked" for a popular pet care blog.

- 2. *Collaborations*: Partner with other website owners or influencers in your industry. You can co-create content, host webinars, or conduct interviews together. Team up for success: These collaborations bring valuable backlinks and boost your visibility online.
- Content promotion: Create compelling content that naturally attracts backlinks. For instance, you could create an infographic titled "The Benefits of Regular Pet Grooming" and share it on social media. When people find it useful, they may link back to your website.
- 4. Online communities: Participate in relevant online forums, groups, or communities where you can contribute valuable insights. By engaging with others and providing helpful information, you can establish yourself as an authority and attract backlinks.

Remember, it's important to focus on quality over quantity when it comes to backlinks. Aim for backlinks from authoritative websites that have a strong connection to your niche.

# 9.5 Technical Optimization: Ensuring Smooth Performance

Technical optimization involves optimizing the technical aspects of your website for better performance and search engine visibility. Here are a few topics to focus on:

- ★ Site speed: Improve your website's loading speed by optimizing images, using caching techniques, and minifying code. A fast-loading website improves user experience and boosts search engine rankings.
- ★ Go mobile-friendly: Optimize your website for smartphones and tablets, ensuring a seamless and user-friendly experience on every device. More and more people are browsing the web on their mobile devices, so it's crucial to provide a seamless experience across different screen sizes.

- ★ Map out your website's journey with an XML compass: Create a structured roadmap of your web pages and guide search engines to explore every nook and cranny of your digital domain. This helps search engines understand the structure and content of your website, making it easier for them to crawl and index your pages.
- ★ URL structure: Keep your URLs clean, descriptive, and user-friendly. Avoid long, complex URLs with unnecessary parameters or session IDs.

By implementing these technical optimizations, you create a solid foundation for your website's performance and search engine visibility.

#### Conclusion

In this chapter, we've explored the world of search engine optimization (SEO) and its crucial role in improving your WordPress website's visibility. By implementing effective SEO techniques, conducting keyword research, optimizing your content, building high-quality backlinks, and ensuring technical optimization, you can enhance your website's search engine rankings and attract valuable organic traffic.

Remember, SEO is an ongoing process, and it requires consistent effort and monitoring. Stay updated with the latest SEO trends, algorithm changes, and best practices to maintain your website's visibility and stay ahead of the competition.

In the next chapter, we'll focus on the importance of user experience and provide practical tips to enhance the usability and engagement of your WordPress website.

Get ready to create a delightful experience for your visitors as we embark on the exciting journey of user experience optimization!

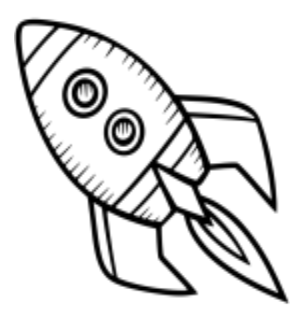

# **Chapter 10:** Launching Your WordPress Website: Making Your Online Debut

Welcome to Chapter 10: Launching Your WordPress Website! You've put in the hard work, and now it's time to share your creation with the world. In this chapter, we'll guide you through the process of launching your website and making it accessible to your target audience. Get ready for an exciting journey!

# 10.1 Final Checks: Ensuring Perfection

Before launching your website, it's essential to perform some final checks to ensure everything is in order. Here are a few important things to consider:

- *Proofread your content:* Go through each page meticulously, checking for spelling and grammar errors. You want your website to make a professional impression, and nothing undermines credibility like typos.
- *Test all links*: Click on every link on your website to ensure they are working correctly. There's nothing more frustrating for visitors than encountering broken links.
- Responsive design: Test your website on different devices, such as smartphones, tablets, and laptops, to ensure it looks great and functions seamlessly across all screen sizes. Your visitors should have a consistent and enjoyable experience, regardless of the device they use.

- *Browser compatibility:* Check how your website appears in various web browsers, including Chrome, Firefox, Safari, and Edge. Ensure that your website displays correctly and functions smoothly on all major browsers.
- *Contact forms:* Test all contact forms on your website to ensure they are working properly. Submit test messages and verify that you receive them in your designated email inbox.

By conducting these final checks, you can ensure that your website is polished and ready to captivate your audience.

# 10.2 Choosing a Hosting Provider and Domain Name

To make your website accessible to the world, you'll need to choose a reliable hosting provider and register a domain name. Here's what you need to consider:

- Hosting provider: Look for a hosting provider that offers excellent uptime, fast page loading speed, reliable customer support, and easy WordPress installation. Some popular options include Bluehost, SiteGround, and HostGator.
- Domain name: Choose a domain name that represents your brand or website accurately. It should be memorable, easy to spell, and relevant to your niche. Domain registrars like GoDaddy or Namecheap can help you register your chosen domain.

Take the time to research and compare different hosting providers and domain registrars to find the best fit for your needs.

# 10.3 Setting Up WordPress on Your Hosting Account

Most hosting providers offer a straightforward process to set up WordPress on your hosting account. Here's a general overview:

- 1. Access your hosting account: Log in to your hosting account's control panel or dashboard.
- 2. WordPress installation: Look for an option that allows you to install WordPress with a few clicks. Depending on your hosting provider, you might find it labeled as "WordPress Installer" or "One-Click Install."
- 3. *Choose your domain:* Select the domain on which you want to install WordPress.
- 4. *Configure your websi*te: Enter your site name, username, and password. Choose a strong password to protect your website from unauthorized access.
- 5. *Complete the installation:* Click the "Install" or "Finish" button, and the installation process will begin. Once it's done, you'll receive a confirmation message.

Follow the on-screen instructions provided by your hosting provider to complete the installation. Within a few minutes, your WordPress website will be up and running.

# 10.4 Configuring Essential WordPress Settings

After setting up WordPress, it's important to configure some essential settings to personalize your website. Here are a few key settings to consider:

★ General settings: Set your site title and tagline, as well as the site's timezone and language.

- ★ Permalink structure: Customize your website's URL structure to make it more user-friendly and search engine-friendly. Choose a permalink structure that includes the post name or category.
- ★ Reading settings: Determine whether you want your homepage to display your latest blog posts or a static page. Set the number of blog posts to display per page.
- ★ Discussion settings: Configure options related to comments, such as whether you want to allow comments on your posts, and if they should be moderated.

Take the time to explore and configure these settings to align with your website's goals and preferences.

# 10.5 Designing Your Launch Page

While you work on the final touches of your website, it's a good idea to create a launch page or "coming soon" page. This page will inform visitors that your website is under construction and provide a glimpse of what's to come. Here are some elements you can include on your launch page:

- → Catchy headline: Create a captivating headline that grabs visitors' attention and builds anticipation for your website.
- → Brief description: Provide a concise description of your website's purpose and what visitors can expect when it launches.
- → Launch date countdown: Add a countdown timer to build excitement and create a sense of urgency.
- → Email signup form: Encourage visitors to subscribe to your email list to receive updates and be notified when your website goes live.
- → Social media links: Include links to your social media profiles so visitors can connect with you and stay updated on your progress.

Remember to keep your launch page visually appealing and aligned with your brand's identity. It's a teaser of what's to come, so make it intriguing and leave visitors eager for more.

# 10.6 Going Live: Unveiling Your Website to the World

Once you've completed all the necessary preparations, it's time to launch your website and share it with the world. Here's a step-by-step guide:

- *Remove the launch page*: Disable or remove the launch page from your website to reveal your fully functional website.
- *Double-check everything:* Go through your website one last time to ensure that all content, links, and images are in place and functioning correctly.
- *Test website responsiveness:* Verify that your website looks and works well across various devices and screen sizes.
- *Publish your website:* It's time to press that "Publish" button and make your website accessible to the public.

# 10.7 Post-Launch Checklist: Ensuring a Smooth Start

After launching your website, there are a few post-launch tasks to complete for a smooth start:

- ★ Test website performance: Check your website's loading speed and performance using tools like Google PageSpeed Insights or GTmetrix. Optimize any areas that need improvement.
- ★ Submit your sitemap to search engines: Generate an XML sitemap using a plugin like Yoast SEO and submit it to search engines like Google and Bing.

- ★ Set up website analytics: Install a web analytics tool like Google Analytics to track your website's performance, visitor behavior, and traffic sources.
- ★ Create a backup plan: Regularly back up your website to ensure you have a copy of all your content and settings in case of any unforeseen issues.

By completing these post-launch tasks, you'll be well-prepared for the exciting journey ahead and can monitor your website's performance effectively.

#### Conclusion

Congratulations! You've successfully reached the final chapter of our book, where we explored the process of launching your WordPress website. By following the steps outlined in this chapter, you've set the stage for your online presence and made your website accessible to the world. Keep in mind, launching a website is only the start of your exciting online journey. Continuously update and improve your content, engage with your audience, and adapt to the ever-evolving digital landscape.

In the next and final section of our book, we'll wrap up our journey and provide valuable tips for ongoing website maintenance, security, and growth.

Get ready to take your WordPress website to new heights!

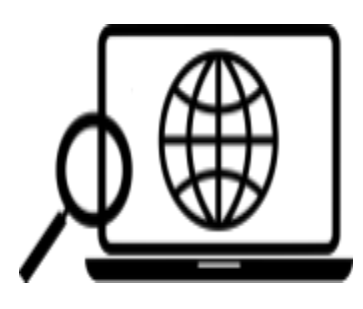

**Chapter 11:** Maintaining Your WordPress Website

Congratulations on launching your WordPress website! Now that your website is live, it's crucial to prioritize website maintenance to ensure optimal performance, a seamless user experience, and protection against potential issues. In this chapter, we'll explore the key aspects of maintaining your WordPress website and provide you with practical tips to keep your site running smoothly.

# 11.1 Keeping Your WordPress Core Updated

One of the essential aspects of website maintenance is keeping your WordPress core updated. Regular updates not only introduce new features but also address security vulnerabilities and improve overall performance. Follow these steps to update your WordPress core:

- 1. *Backup your website*: Before proceeding with any updates, create a backup of your website to safeguard your content and settings.
- 2. *Check for updates:* In your WordPress dashboard, navigate to the Updates section. Here, you'll find notifications if there are any available updates for your WordPress core, themes, or plugins.
- 3. *Update WordPress:* Click on the "Update Now" button to initiate the WordPress core update. This process may take a few moments. A confirmation message will be sent to you, once the update is complete.

4. *Test your website*: After updating WordPress, thoroughly test your website to ensure all functionalities are working correctly. Pay close attention to critical features, such as contact forms or e-commerce functionality.

Remember to repeat this process regularly to stay up-to-date with the latest WordPress versions.

#### 11.2 Managing Plugins and Themes

Plugins and themes play a crucial role in extending the functionality and design of your WordPress website. However, it's important to manage them effectively to maintain performance and security. Here are some tips for managing your plugins and themes:

- *Remove unnecessary plugins:* Periodically review your installed plugins and deactivate or delete any that you no longer need. Unused plugins can potentially slow down your website or introduce security vulnerabilities.
- Update plugins and themes: Keep your plugins and themes up-to-date to ensure compatibility with the latest WordPress version and to benefit from new features and bug fixes.
- Use reputable plugins and themes: Stick to well-established and reputable plugins and themes from trusted sources. Read reviews, check the ratings, and verify compatibility before installing them on your website.
- Test compatibility: Before updating plugins or themes, create a backup and test the update in a staging environment to ensure compatibility with your current website setup.

# 11.3 Optimizing Website Performance

Website performance is crucial for user satisfaction and search engine rankings. Here are some optimization techniques to enhance your website's performance:

- ★ Image optimization: Compress images without compromising quality using plugins like Smush or EWWW Image Optimizer. This reduces page load times and improves user experience.
- ★ Caching: Implement a caching plugin like WP Super Cache or W3 Total Cache to generate static HTML files of your website, reducing server load and improving page load times.
- ★ Minification: Minify CSS and JavaScript files by removing unnecessary characters, white spaces, and comments. This reduces file sizes and improves website speed.
- ★ Database optimization: Regularly optimize your WordPress database using plugins like WP-Optimize or WP-Sweep to remove unnecessary data, spam comments, and post revisions.

Implementing these performance optimization techniques will enhance your website's speed and responsiveness, leading to a better user experience.

# 11.4 Monitoring Website Analytics

To understand your website's performance and user behavior, it's essential to set up website analytics. The most popular and widely used analytics tool is Google Analytics. Follow these steps to set up Google Analytics on your WordPress website:

1. *Create a Google Analytics account:* Sign up for a Google Analytics account by visiting the Google Analytics website and following the registration process.

- 2. *Generate a tracking code*: After creating an account, Google Analytics will provide you with a tracking code snippet. Copy the code.
- 3. *Install a plugin:* In your WordPress dashboard, navigate to "Plugins" and click on "Add New." Search for a Google Analytics plugin like MonsterInsights or Google Analytics Dashboard for WP. Install and activate the plugin.
- 4. *Configure the plugin:* Follow the plugin's setup wizard to connect your WordPress website to your Google Analytics account. Paste the tracking code snippet when prompted.

Once set up, Google Analytics will start tracking and collecting data about your website visitors, page views, and other valuable insights. Regularly review your analytics data to gain insights into your audience and make informed decisions to improve your website's performance.

#### Conclusion

Maintaining your WordPress website is a continuous process that ensures optimal performance, security, and a seamless user experience. By regularly updating your WordPress core, managing plugins and themes, optimizing performance, and monitoring website analytics, you'll keep your website in top shape.

Remember, website maintenance is an investment in the long-term success of your online presence. Dedicate time and effort to these maintenance tasks to provide your visitors with a reliable and engaging website. Stay proactive, stay updated, and your WordPress website will continue to thrive.

In the next chapter, we'll dive into the exciting world of enhancing your website's functionality with WordPress plugins. Stay tuned!

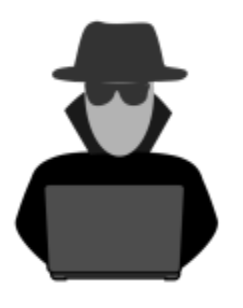

# **Chapter 12:** Enhancing Website Security

In today's digital landscape, ensuring the security of your WordPress website is of utmost importance. By implementing robust security measures, you protect your website from malicious attacks and safeguard sensitive data. In this chapter, we'll explore practical steps to enhance your website's security and provide you with peace of mind.

# 12.1 Choosing a Strong and Unique Password

Your website's first line of defense starts with a strong and unique password. Avoid common passwords like "123456" or "password" and instead create a complex password that includes a combination of uppercase and lowercase letters, numbers, and special characters. For example, "P@ssw0rdSecur1ty" is much stronger than "password123."

Additionally, consider using a password manager tool like LastPass or KeePass to generate and securely store your passwords. These tools make it easy to create unique passwords for each of your online accounts and ensure they are encrypted and protected.

# 12.2 Implementing Secure Hosting

Choosing a reliable and secure hosting provider is crucial for the overall security of your website. Look for hosting providers that prioritize security and offer features such as:

- Secure Socket Layer (SSL) certificates: SSL certificates encrypt data transmitted between your website and its visitors, ensuring secure communication and protecting sensitive information.
- Server-side firewalls: A server-side firewall adds an extra layer of protection by monitoring and filtering incoming and outgoing network traffic, blocking potential threats.
- *Regular backups:* A reputable hosting provider should offer regular automated backups of your website's files and databases. These backups are crucial in case of a security breach or data loss.

Research different hosting providers, read reviews, and choose one that offers reliable security measures and excellent customer support.

# 12.3 Utilizing Security Plugins

WordPress offers a wide range of security plugins that add an extra layer of protection to your website. Here are some popular security plugins you can consider:

- Wordfence Security: This plugin provides robust firewall protection, malware scanning, and login security features. It also offers real-time threat intelligence to block known attackers.
- Sucuri Security: Sucuri is a comprehensive security plugin that offers website scanning, malware removal, and website firewall features. It provides detailed security reports and alerts.
- *iThemes Security*: Formerly known as Better WP Security, iThemes Security offers a suite of security features such as two-factor authentication, file change detection, and brute force protection.

When selecting a security plugin, consider the features it offers, its compatibility with your WordPress version, and its user ratings and reviews.

# 12.4 Regularly Updating Themes and Plugins

Outdated themes and plugins can be a vulnerability in your website's security. Hackers often exploit known vulnerabilities in outdated software to gain unauthorized access. To alleviate this risk, follow these best practices:

- Update themes and plugins regularly: Keep your WordPress themes and plugins up-to-date to ensure you have the latest security patches and bug fixes. Most themes and plugins provide automatic update notifications.
- Remove unused themes and plugins: If you have themes or plugins that you no longer use, delete them from your WordPress installation. Unused themes and plugins can still pose security risks if left unattended.
- Verify plugin and theme sources: Only download themes and plugins from trusted sources, such as the official WordPress repository or reputable third-party marketplaces. Avoid downloading free themes or plugins from unknown sources.

# 12.5 Enforcing Strong User Authentication

User authentication plays a critical role in protecting your website's admin area. Implement these best practices to enforce strong user authentication:

- 1. Use strong admin usernames: Avoid using the default "admin" username. Instead, choose a unique and difficult-to-guess username for your website's admin account.
- 2. *Implement two-factor authentication (2FA):* Enable 2FA for your website's admin area to add an extra layer of security. 2FA requires users to provide a second verification method, such as a unique code sent to their mobile device, in addition to their password.

3. *Limit login attempts:* Install a plugin like Login Lockdown or Limit Login Attempts to restrict the number of login attempts a user can make within a specific time period. This helps prevent brute-force attacks.

By implementing these measures, you significantly enhance the security of your WordPress website and protect it from potential threats.

#### Conclusion

Securing your WordPress website is an ongoing process that requires vigilance and proactive measures. By implementing strong and unique passwords, choosing a secure hosting provider, utilizing security plugins, regularly updating themes and plugins, and enforcing strong user authentication, you create a robust defense against potential security breaches.

Remember, website security is not a one-time task but an ongoing commitment. Stay informed about the latest security practices, monitor your website regularly, and promptly address any vulnerabilities or suspicious activities.

In the next chapter, Chapter 13: Expanding Your Website's Functionality, we'll explore ways to take your WordPress website to the next level by adding exciting new features and functionalities.

Get ready to unlock the full potential of your website and offer an enhanced experience to your visitors.

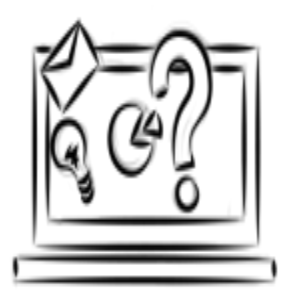

# **Chapter 13:** Expanding Your Website's Functionality

Congratulations on reaching Chapter 13! In this exciting chapter, we'll dive into the world of expanding your website's functionality with WordPress. As your website grows, you may want to add new features and capabilities to enhance user experience, engage your audience, and meet your specific goals. Let's explore some fantastic ways to expand your website's functionality.

# 13.1 Installing and Activating Plugins

Plugins are the backbone of WordPress functionality. They allow you to extend your website's capabilities without having to write code from scratch. With over 55,000 plugins available in the official WordPress repository and numerous premium options, the possibilities are virtually endless. Here are a few popular types of plugins to consider:

- Contact Form Plugins: Add contact forms to your website to encourage user interaction and simplify communication. Plugins like Contact Form 7, WPForms, and Gravity Forms provide user-friendly interfaces and customizable form options.
- Social Media Plugins: Integrate social media sharing buttons, follow buttons, and social feeds into your website to enhance social engagement. Popular plugins like Social Snap, ShareThis, and Easy Social Share Buttons make it easy to connect your website to various social media platforms.

- E-commerce Plugins: If you plan to sell products or services on your website, e-commerce plugins like WooCommerce, Easy Digital Downloads, and Shopify Integration for WordPress can transform your website into a fully functional online store.
- SEO Plugins: Improve your website's visibility in search engine results with SEO plugins like Yoast SEO, Rank Math, and All in One SEO Pack. These plugins provide features such as keyword optimization, XML sitemap generation, and content analysis.

Remember to carefully review the plugin's ratings, reviews, and compatibility with your WordPress version before installing. Additionally, regularly update your plugins to ensure compatibility and security.

# 13.2 Adding Custom Post Types and Taxonomies

WordPress includes ready-made content types like posts and pages. However, you can create custom post types to organize and display different types of content on your website. For example, if you have a portfolio website, you might want to create a custom post type called "Projects" to showcase your work.

To create custom post types, you can use plugins like Custom Post Type UI or Pods. These plugins allow you to define custom post types, set specific attributes and capabilities, and easily manage and display the content on your website.

Similarly, taxonomies allow you to categorize and organize your content. You can create custom taxonomies like tags, categories, or even create your own unique taxonomies based on your website's needs. Plugins like Custom Taxonomy Creator or Advanced Custom Fields can help you set up and manage custom taxonomies effortlessly.

# 13.3 Implementing Advanced Content Display with Page Builders

Page builders have revolutionized the way websites are designed and built on WordPress. These drag-and-drop tools allow you to create visually stunning and highly customized webpages without any coding knowledge. Well-known page builders like Elementor, Divi, and Beaver Builder are embraced by many.

With page builders, you can easily arrange and customize the layout of your pages, add advanced elements like sliders, interactive maps, testimonial carousels, and much more. You have complete control over the design and can create unique, eye-catching content that reflects your brand and captivates your audience.

Experiment with different page builders, explore their features, and find the one that suits your needs best. Most page builders offer pre-designed templates and blocks that you can customize and use as a starting point for your website's design.

# 13.4 Integrating Third-Party Services and APIs

Integrating third-party services and APIs can unlock powerful functionality for your website. Whether it's adding a payment gateway, embedding a video player, or connecting to an email marketing service, APIs allow your website to communicate with external platforms seamlessly.

For example, if you want to incorporate a live chat feature on your website, you can use services like Tawk.to or LiveChat and integrate their APIs into your WordPress site. This enables real-time customer support and engagement.Many popular services provide APIs and documentation to guide you through the integration process.

You may need to generate API keys or access tokens, which you can then use in WordPress plugins or custom code.

Remember to test and ensure that the integrations work smoothly and provide the desired functionality. Check for compatibility with your WordPress version and keep an eye on any updates or changes to the API documentation.

#### 13.5 Exploring Advanced Functionality with Custom Development

While plugins and existing tools cover a wide range of functionality, there may come a time when you require a highly specific feature or functionality that isn't readily available. In such cases, custom development becomes an option.

Custom development involves writing code or creating custom solutions to meet your unique requirements. You may hire a developer or learn to code yourself, depending on the complexity of the task.

For example, you might want to build a membership site with restricted content access based on user roles. In this case, you can develop a custom solution using WordPress hooks and functions, or utilize membership plugins that provide the necessary features.

Custom development gives you complete control over your website's functionality and allows you to tailor it to your exact needs. However, it requires technical expertise and may involve ongoing maintenance and updates.

### Conclusion

Congratulations! You've reached the end of Chapter 13, where we explored various ways to expand your website's functionality with WordPress. From installing and activating plugins to adding custom post types and taxonomies, implementing page builders, integrating third-party services, and even diving into custom development, you now have an assortment of tools and techniques ready for you to explore and utilize.

Remember, as you expand your website's functionality, always consider your audience's needs, the goals of your website, and the impact on performance and user experience. Test and experiment with different features, analyze the results, and make informed decisions based on your findings.

With the knowledge gained in this chapter, you can now take your WordPress website to new heights, offering a unique and engaging experience to your visitors.

In the final chapter, we'll wrap up our journey and provide some essential tips for ongoing maintenance and success.

Stay tuned!

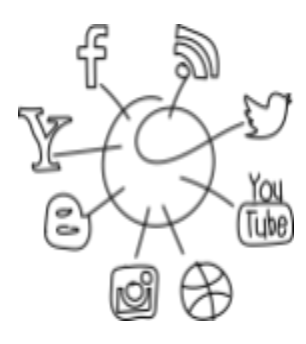

**Chapter 14:** Growing Your Online Presence

Welcome to Chapter 14, where we'll explore strategies to grow your online presence and expand your reach. In today's digital age, it's crucial to establish a strong online presence to attract and engage your target audience. Let's dive into some effective techniques to enhance your visibility and grow your online presence.

# 14.1 Content Marketing and Blogging

Content marketing is a powerful strategy for establishing yourself as an authority in your niche and driving organic traffic to your website. Creating valuable, informative, and engaging content helps you build trust with your audience and encourages them to return for more.

Start by setting up a blog on your WordPress website. This provides a platform to share your expertise, insights, and valuable resources. Craft a tailored content strategy that resonates with the interests and needs of your specific target audience. Identify relevant topics, conduct keyword research, and craft compelling articles, tutorials, case studies, or even videos.

Remember to optimize your blog posts for search engines by incorporating relevant keywords, writing meta descriptions, and using header tags effectively. Promote your blog content on social media platforms, engage with your audience, and encourage them to share your articles with others.

Example: If you're running a fitness website, create blog posts on topics like "10 Effective Exercises for Weight Loss" or "Nutrition Tips for Building Muscle Mass." Share workout routines, healthy recipes, success stories, and expert interviews to keep your audience engaged and motivated.

# 14.2 Social Media Marketing

Social media platforms offer immense opportunities to connect with your audience, drive traffic to your website, and build a loyal following. Identify the platforms that resonate with your target audience and establish a strong presence there.

Create engaging and shareable content specifically tailored for each platform. For example, on Instagram, share visually appealing images, behind-the-scenes glimpses, and inspiring quotes. On Twitter, engage in conversations, share industry news, and retweet relevant content. On LinkedIn, establish yourself as a thought leader by sharing professional insights and participating in industry groups.

Engage with your followers, respond to comments and messages promptly, and foster a sense of community. Use social media scheduling tools like Hootsuite or Buffer to streamline your posting process and maintain a consistent presence. Example: If you're running a travel blog, share captivating images of your adventures on Instagram, provide travel tips and recommendations on Facebook, and engage in discussions about popular destinations on Twitter. Encourage your audience to share their travel experiences and tag your account for a chance to be featured.

# 14.3 Email Marketing and Newsletters

Email marketing remains one of the most effective ways to nurture leads, maintain customer relationships, and drive traffic to your website. Building an email list allows you to directly communicate with your audience, share updates, and promote your content or products.

Offer valuable incentives, such as exclusive content, discounts, or free resources, to encourage visitors to subscribe to your newsletter. Use email marketing tools like Mailchimp, ConvertKit, or Constant Contact to manage your email campaigns and track engagement.

Segment your email list based on user preferences or behavior to send targeted and personalized content. Craft compelling email subject lines, write engaging copy, and include clear call-to-actions to drive clicks and conversions.

Example: If you're running a photography website, offer a free e-book on "Mastering Photography Techniques" as an incentive for visitors to join your newsletter. Send regular newsletters featuring your latest photography tips, editing tutorials, and exclusive offers on photography equipment.

# 14.4 Collaborations and Guest Blogging

Collaborating with other bloggers, influencers, or businesses in your niche can significantly expand your reach and introduce you to new audiences. Seek opportunities for guest blogging, podcast interviews, or joint ventures that allow you to share your expertise with a wider audience.

Identify influential individuals or popular websites in your industry and reach out to propose collaboration ideas. Guest blogging allows you to showcase your expertise, build backlinks to your website, and attract new visitors. It's also a great way to network and establish relationships within your industry.

Example: If you're running a fashion blog, collaborate with a popular fashion influencer to create a joint fashion lookbook featuring your unique styles. Alternatively, guest blog on a well-established fashion website, sharing your fashion tips or trend predictions.

# 14.5 Online Advertising and Paid Promotion

While organic methods are essential, online advertising can provide an extra boost to your online presence. Platforms like Google Ads and social media advertising allow you to target specific demographics, reach a larger audience, and drive traffic to your website.

Define your advertising goals and budget before setting up your campaigns. Conduct keyword research and create compelling ad copy that entices users to click. Monitor and optimize your campaigns regularly to maximize their effectiveness.
Example: If you're running an e-commerce store selling handmade jewelry, you can set up a Google Ads campaign targeting users searching for "handmade jewelry" or "unique accessories." Craft ad copy that highlights the craftsmanship and uniqueness of your products to capture users' attention.

#### Conclusion

Congratulations! You've reached the end of Chapter 14, where we explored strategies to grow your online presence and expand your reach. By implementing effective content marketing, leveraging social media platforms, utilizing email marketing, collaborating with others, and considering online advertising, you can establish a strong online presence and connect with your target audience.

Remember to continually analyze and adapt your strategies based on audience feedback and changing trends. Building an online presence takes time and effort, but with consistency and dedication, you can grow your website's visibility and reach new heights of success.

In Chapter 15: Evolving with WordPress Updates, we'll explore the importance of staying up to date with WordPress updates and adapting your website accordingly to ensure its continued functionality and security.

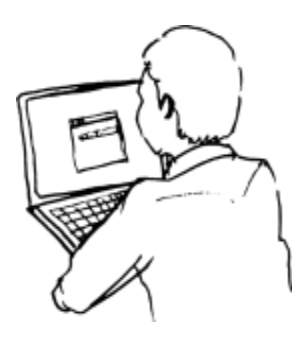

# **Chapter 15:** Evolving with WordPress Updates

Welcome to Chapter 15, where we'll dive into the importance of staying up to date with WordPress updates and how to evolve your website accordingly. WordPress is constantly evolving, releasing updates that improve functionality, introduce new features, and enhance security. By keeping your website updated, you ensure optimal performance and protect yourself against vulnerabilities. Let's explore how to evolve with WordPress updates.

#### 15.1 Understanding the Importance of WordPress Updates

WordPress updates serve various purposes, including bug fixes, security enhancements, and performance optimizations. Each update brings improvements to the core WordPress software, themes, and plugins. Staying updated not only ensures a smooth user experience but also protects your website from potential security threats.

Updates often address vulnerabilities that hackers may exploit. By regularly updating your WordPress installation, themes, and plugins, you reduce the risk of security breaches. Additionally, updates may introduce new features and functionalities that enhance your website's capabilities and improve its overall performance. It's crucial to keep in mind that updating WordPress and its components requires caution. Before updating, always create a backup of your website to ensure you can revert to a previous version if any issues arise.

## 15.2 Updating WordPress Core

Updating the WordPress core is the foundation of keeping your website secure and functioning optimally. WordPress releases major updates, minor updates, and security patches regularly. Major updates bring significant changes and improvements, while minor updates address bugs and minor enhancements.

To update the WordPress core, follow these steps:

- 1. Before proceeding, backup your website to safeguard your data.
- 2. Access your WordPress dashboard and locate the Updates section.
- In case a fresh WordPress version is accessible, you'll be notified. Simply click the "Update Now" button to commence the update process.
- 4. WordPress will download and install the latest version automatically. This may take a few moments.
- 5. After the update finishes, a triumphant message will appear. Verify that your website is functioning correctly after the update.

Remember to update your themes and plugins as well, as outdated versions may not be compatible with the latest WordPress release.

#### 15.3 Updating Themes and Plugins

Themes and plugins play a crucial role in extending the functionality and design of your WordPress website.

Developers regularly release updates to enhance features, address bugs, and improve compatibility with the latest WordPress version.

To update themes and plugins, follow these steps:

- 1. Access your WordPress dashboard and navigate to the Plugins or Appearance > Themes section.
- 2. Check for any available updates by looking for notifications next to the respective plugins or themes.
- 3. Select the plugins or themes you want to update and click the "Update" button.
- 4. WordPress takes care of everything by automatically downloading and installing the most up-to-date versions.
- 5. After the update, verify that your website is functioning correctly and test the updated features.

#### 15.4 Compatibility and Testing

Before updating WordPress, themes, or plugins, it's crucial to ensure compatibility between different components. Sometimes, an update in one component may conflict with another, causing issues on your website. Therefore, it's essential to test updates in a controlled environment.

Consider setting up a staging site, which is a replica of your live website, to perform updates and test compatibility. Staging sites allow you to test updates, plugins, and themes without affecting your live website. Once you verify that everything works as expected, you can apply the updates to your live site.

### 15.5 Monitoring and Automating Updates

Monitoring and managing updates can be time-consuming, especially if you manage multiple websites. Fortunately, there are tools available that can automate the update process and ensure your websites remain up to date.

WordPress plugins like ManageWP, MainWP, or InfiniteWP allow you to manage multiple WordPress websites from a single dashboard. These tools can automate the update process, schedule backups, and monitor website performance, making it easier to stay on top of WordPress updates.

Remember to review the release notes or changelogs provided by developers for each update. These notes often detail the changes and improvements made, giving you insight into what to expect after updating.

### 15.6 The Benefits of Staying Up to Date

Staying up to date with WordPress updates offers several benefits for your website and its users. These benefits include:

- 1. *Enhanced Security:* Regular updates protect your website against potential vulnerabilities and security threats.
- 2. *Improved Performance*: Updates often include performance optimizations, ensuring your website runs smoothly and loads quickly.
- 3. *New Features and Functionalities:* Updates introduce new features and functionalities that enhance your website's capabilities.
- 4. *Compatibility:* Keeping your website components updated ensures compatibility between different elements, minimizing conflicts and issues.

Remember, staying up to date with WordPress updates is an ongoing process. Set a regular schedule to check for updates, perform backups, and apply updates promptly to keep your website secure and functioning at its best.

#### Conclusion

Congratulations! You've reached the end of Chapter 15, where we explored the importance of evolving with WordPress updates. By keeping your WordPress core, themes, and plugins updated, you ensure optimal performance, enhanced security, and access to new features.

Remember to test updates, monitor compatibility, and automate the update process when managing multiple websites.

# Epilogue

As I conclude my book, I want to emphasize that building a successful website is an ongoing process. By implementing the maintenance, security, and growth strategies outlined in this final section, you'll lay a solid foundation for your website's ongoing success.

Remember, the key to maintaining a thriving online presence is to stay engaged with your audience, adapt to changes in your industry, and continuously improve your website's performance and content. Embrace the journey, embrace growth, and never stop learning.

Thank you for joining me on this exciting adventure into the world of WordPress website design. I hope this book has equipped you with the knowledge and confidence to create, launch, and maintain your own remarkable website.

Best wishes for your continued success!

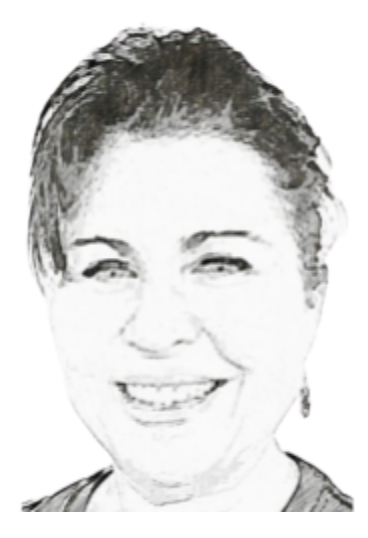

Brenda